# 

## **Quick Installation Guide**

WAP-EN1750C | AC1750 Ceiling Mount Access Point

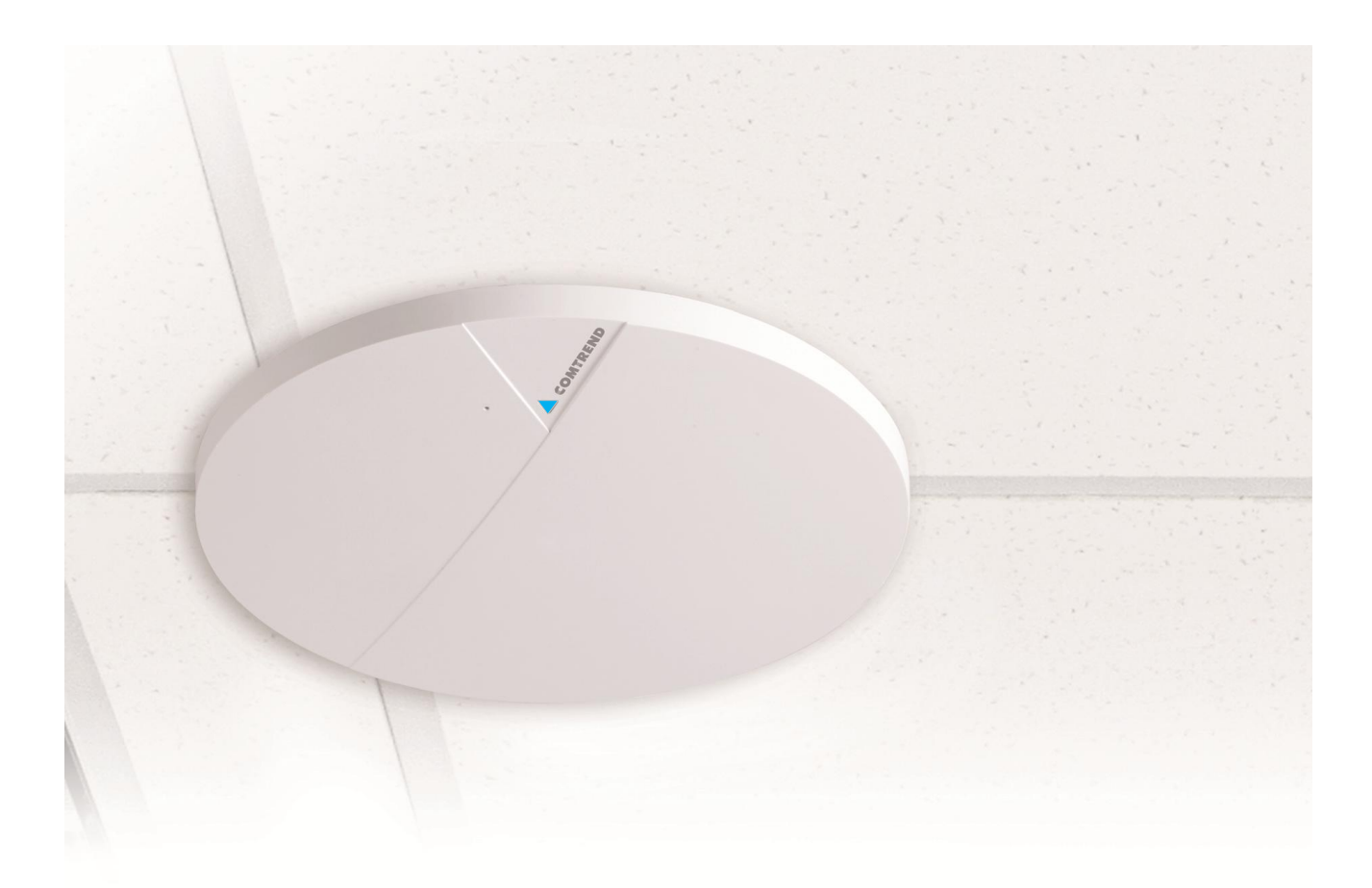

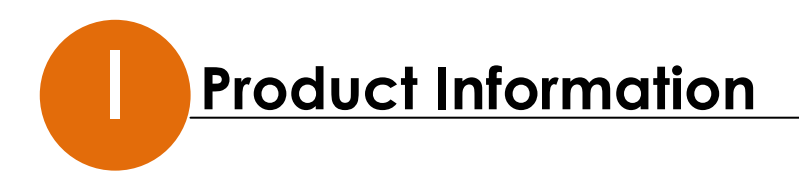

## I-1. Package Contents

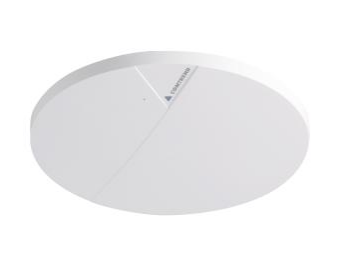

1

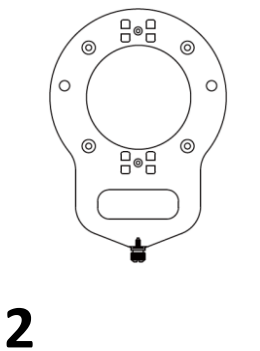

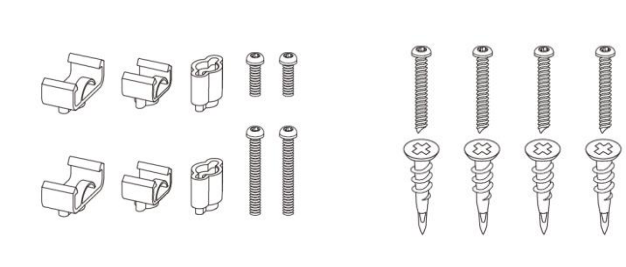

4

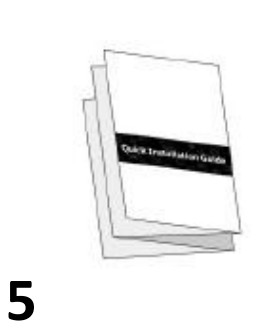

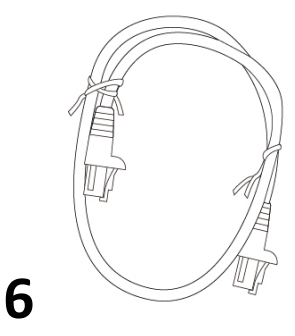

3

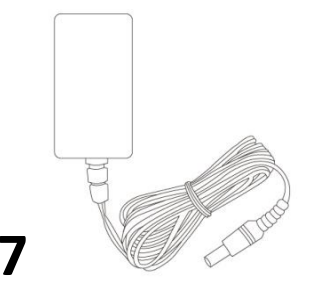

- **1.** Access Point
- 2. Ceiling Mount Bracket
- **3.** T-Rail Mounting Kit & Screws
- 4. Ceiling Mounting Kit & Screws
- 5. Quick Installation Guide
- 6. Ethernet Cable
- 7. Power Adapter

## I-2. System Requirements

- Existing cable/DSL modem & router
- Computer with web browser for access point configuration

### I-3. Hardware Overview

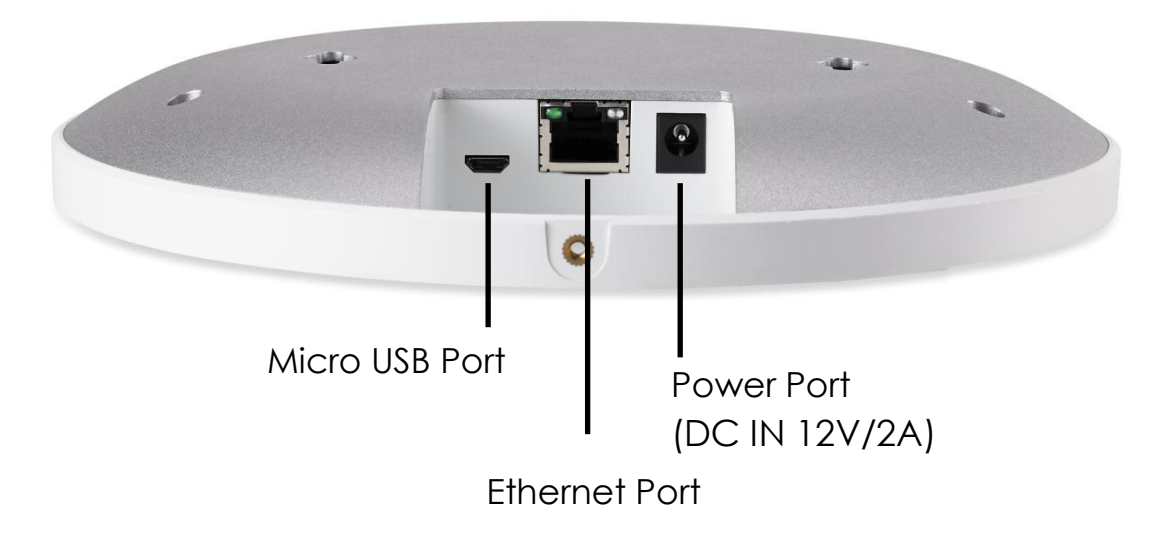

#### I-4. LED Status

| LED Color | LED Status                                              | Description                                       |
|-----------|---------------------------------------------------------|---------------------------------------------------|
|           | On                                                      | The access point is on                            |
| Blue      | Blue Long Flashing The access point's firmware is upgra |                                                   |
|           | Short Flashing                                          | The access point is resetting to factory defaults |
| Ambor     | On                                                      | The access point is starting up                   |
| Amber     | Flashing                                                | There is an error                                 |
| Off       | Off                                                     | The access point is off                           |

## I-5. Reset

If you experience problems with your access point, you can reset the device back to its factory settings. This will reset all settings back to default.

1. Press and hold the reset button on the access point for at least 10 seconds. Then release the button.

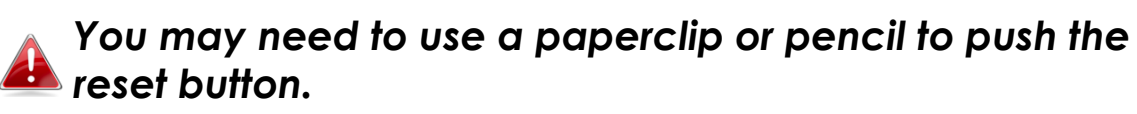

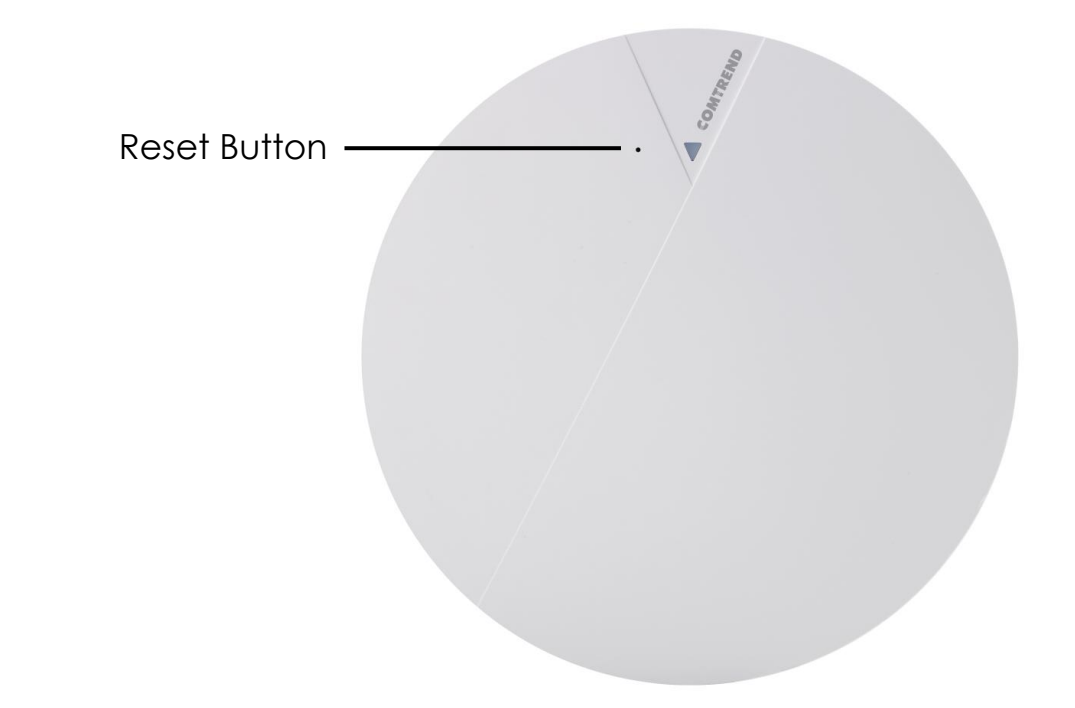

2. Wait for the access point to restart. The access point is ready for setup when the LED is **blue**.

### I-6. Mounting the Access Point to a Ceiling

To mount the access point to a ceiling, please follow the instructions below and refer to diagrams **A** & **B**.

#### For Wooden Ceilings (refer to diagram A):

- Place the ceiling mount bracket to a ceiling in your desired location and use the included screws x 4 to fix it into place (i).
- 2. Attach the access point to the ceiling mount bracket by aligning the grooves in the access point to the ceiling mount, as shown in **ii**.
- **3.** Secure the access point firmly in place using the included screw as shown in **iii**.

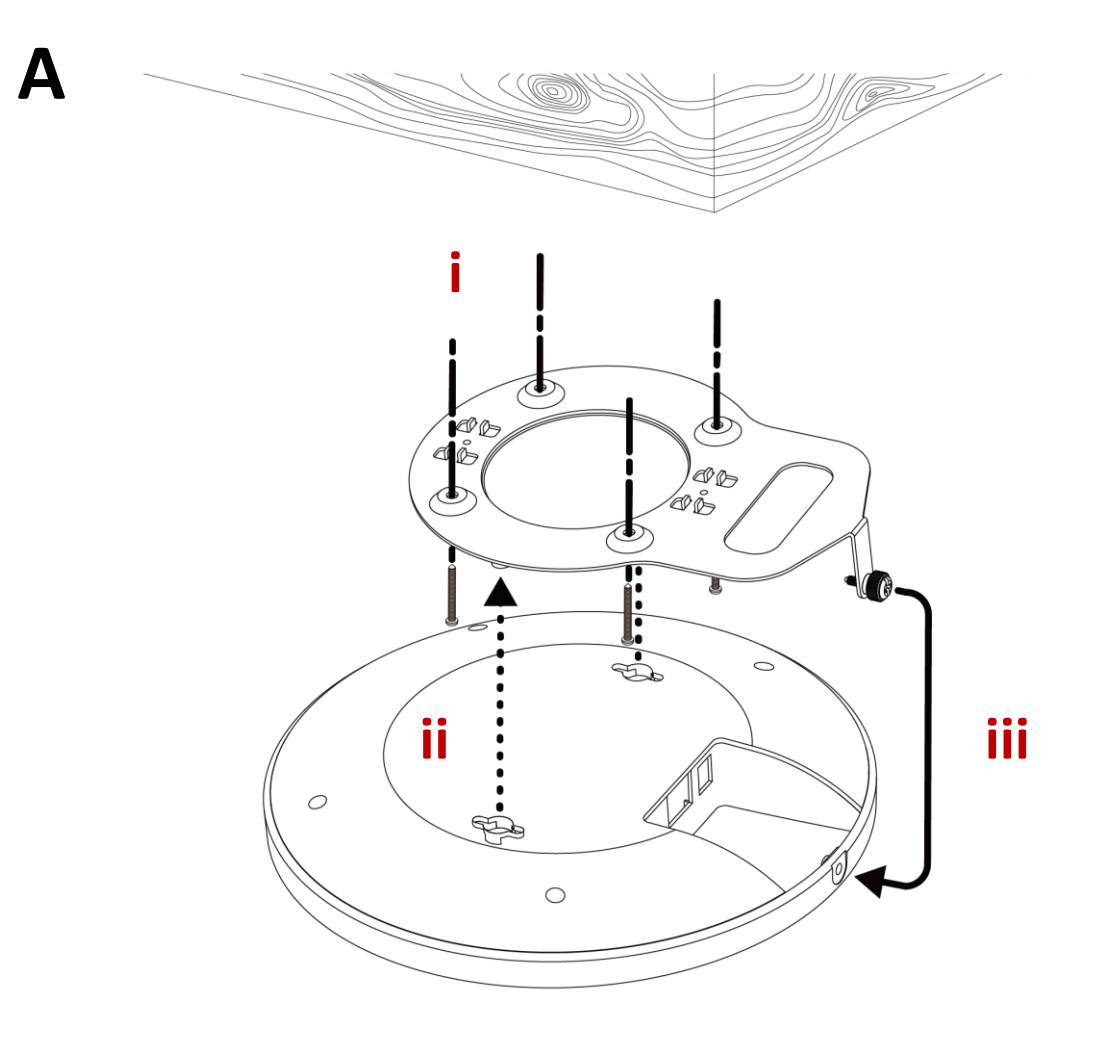

#### For Other Ceilings (refer to diagram B):

B

- 1. Drill four holes in your ceiling using the ceiling mount bracket as a guide, and insert the four included wall plugs/screw anchors (i).
- 2. Align the ceiling mount bracket with your wall plugs/screw anchors and use the included screws x 4 to fix it into place (ii).
- **3.** Attach the access point to the ceiling mount bracket by aligning the grooves in the access point to the ceiling mount, as shown in **iii**.
- 4. Secure the access point firmly in place using the included screw as shown in **iv**.

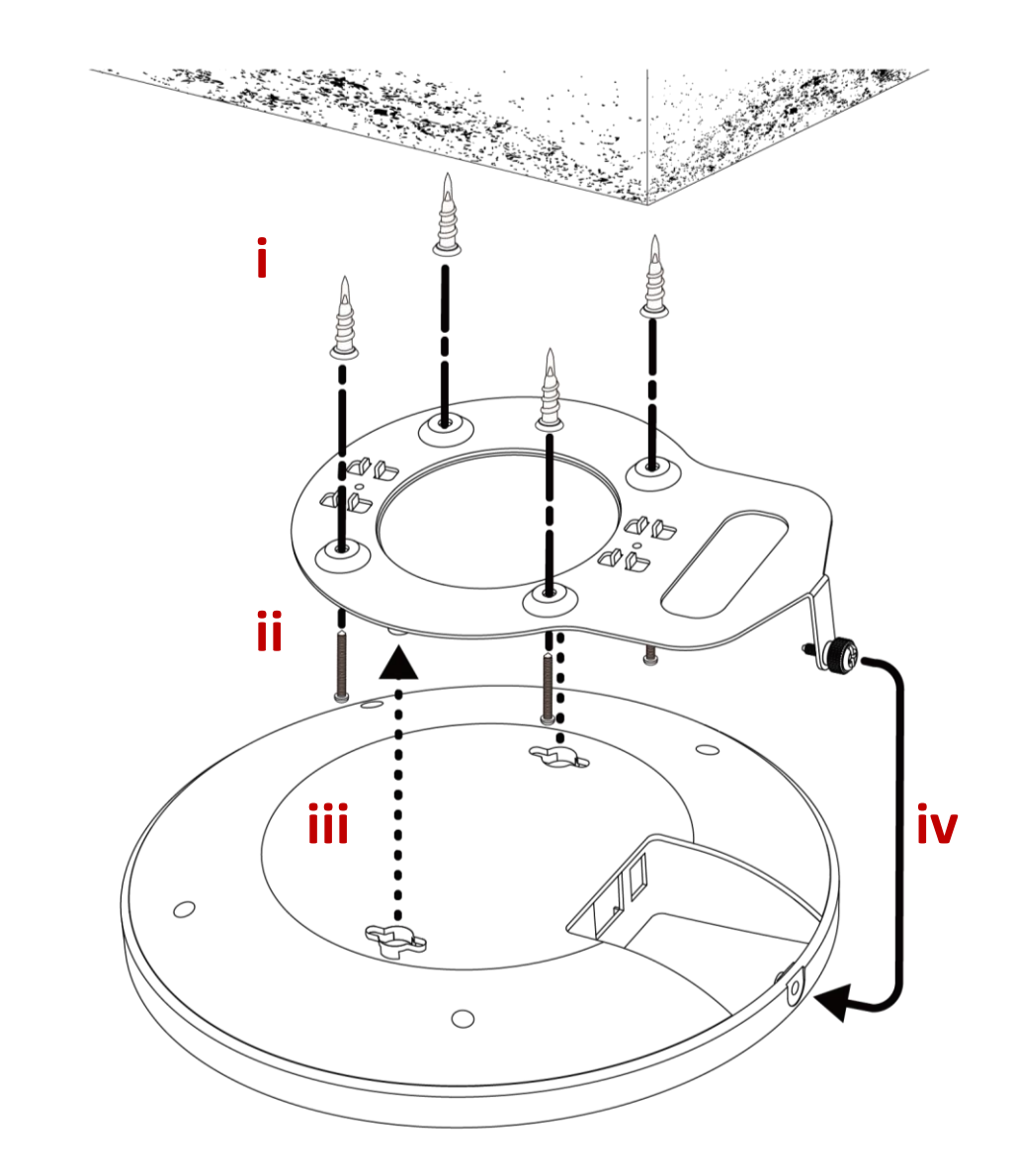

#### **Drop Ceiling/Suspeded Ceiling Mount** I-7.

To mount the access point to a drop ceiling rail, follow the instructions below and refer to diagram C, D & E.

- Select the correct size T-Rail bracket from the two sizes that are 1. included in the package contents.
- Attach the T-Rail bracket to the ceiling mount using the included 2. screws x 2 as shown in i.

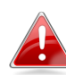

## You can use the included bracket and longer screws If you need more space between the access point and the T-Rail.

- Attach the access point to the ceiling mount bracket by aligning 3. the grooves in the access point to the ceiling mount, as shown in **ii**.
- Secure the access point firmly in place using the included screw as 4. shown in **iii**.
- Clip the access point onto your T-Rail using the now attached T-Rail 5. bracket.

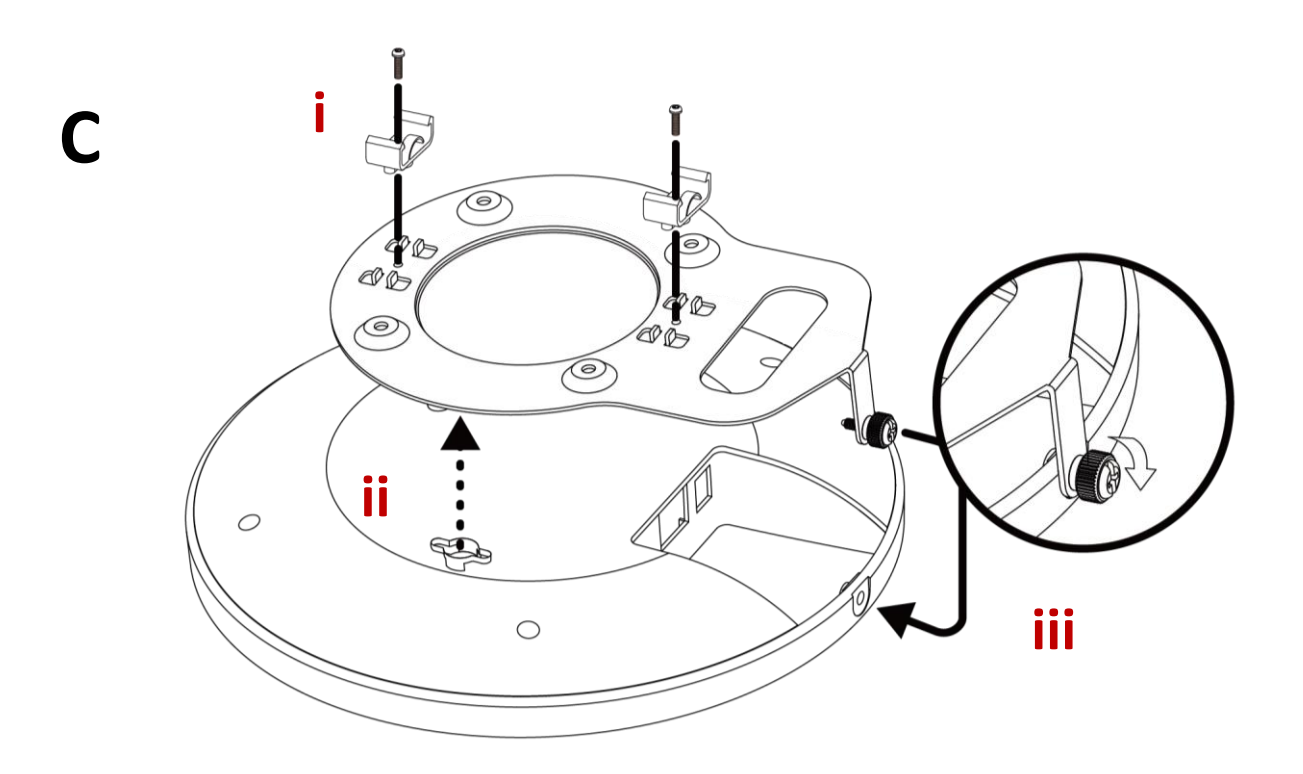

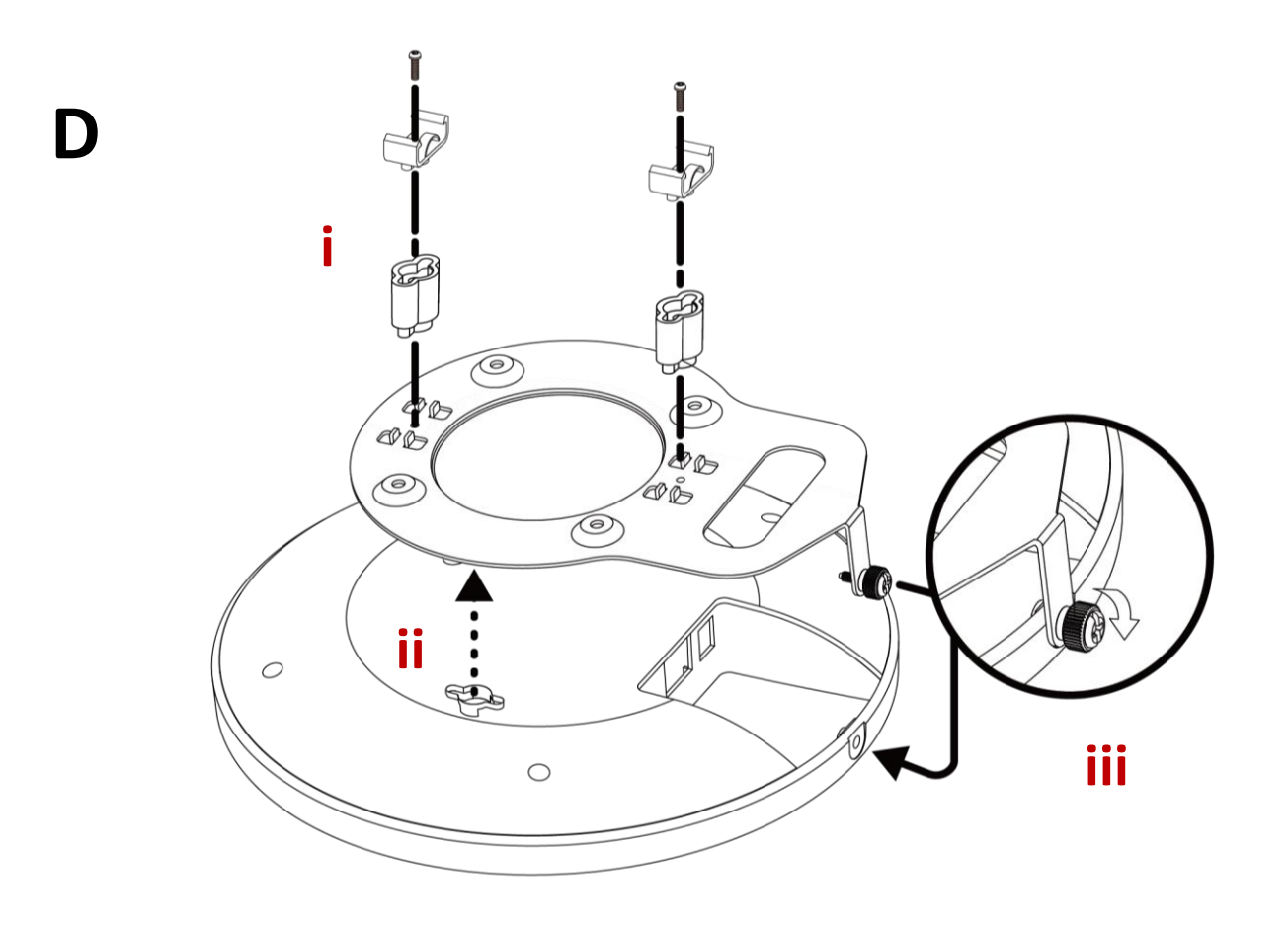

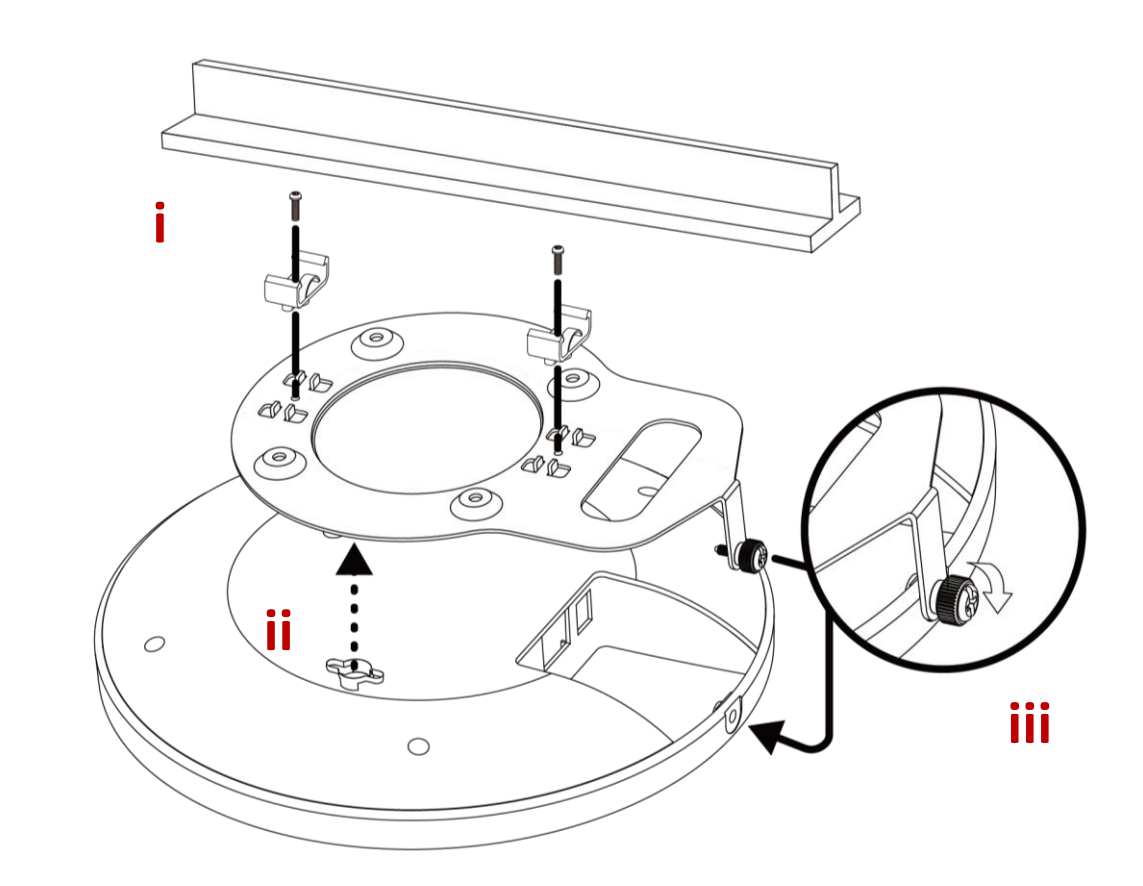

Ε

Quick Setup

Your access point is preconfigured in a secured setup and is ready for use right out of the box. The following instructions will help you install your access point and customize your settings.

### II-1. Initial Setup

1. Connect a router or PoE switch to the access point's LAN port using an Ethernet cable.

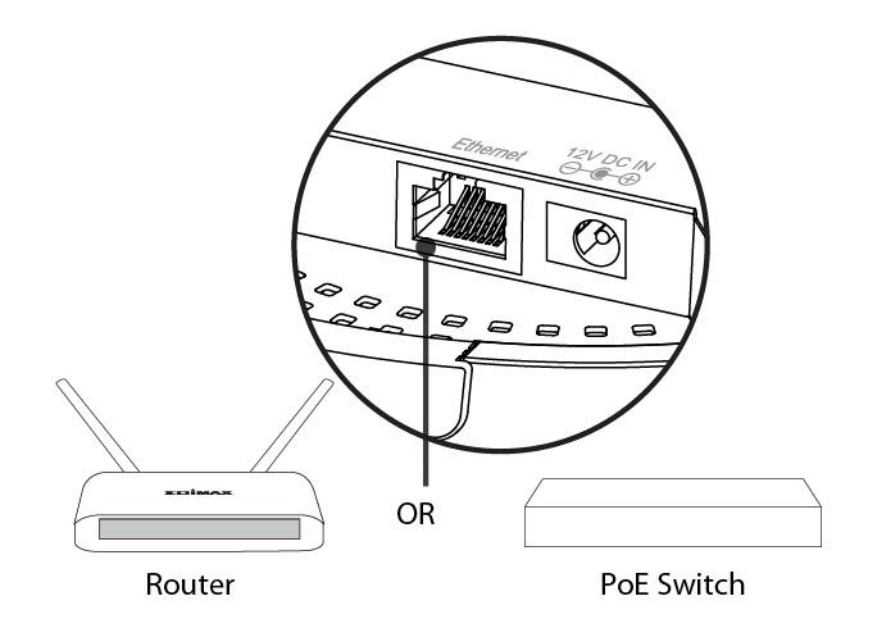

- 2. If you are using a router, then connect the power adapter to the access point's 12V DC port and plug the power adapter into a power supply.
- 3. If you are using a PoE (Power over Ethernet) switch then it is not necessary to use the included power adapter. The access point will be powered by the PoE switch.

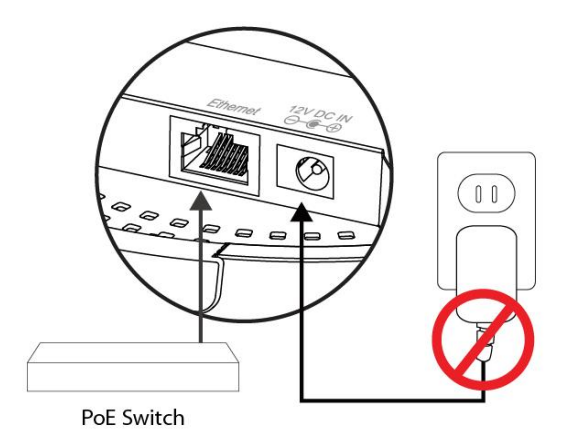

- 4. Wait a moment for the access point to start up. The access point is ready when the LED is **blue**.
- 5. Set your computer's IP address to 192.168.2.x where x is a number in the range 3 100.

DHCP is enabled on the access point by default. If no DHCP Service is found, the access point will default to IP address 192.168.2.2.

6. Enter the access point's default IP address **192.168.2.2** into the URL bar of a web browser. (Default IP address of 192.168.2.2 is used when no DHCP Server is found)

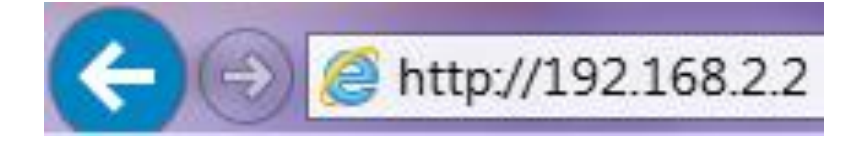

7. You will be prompted for a username and password. Enter the default username "admin" and the default password "1234".

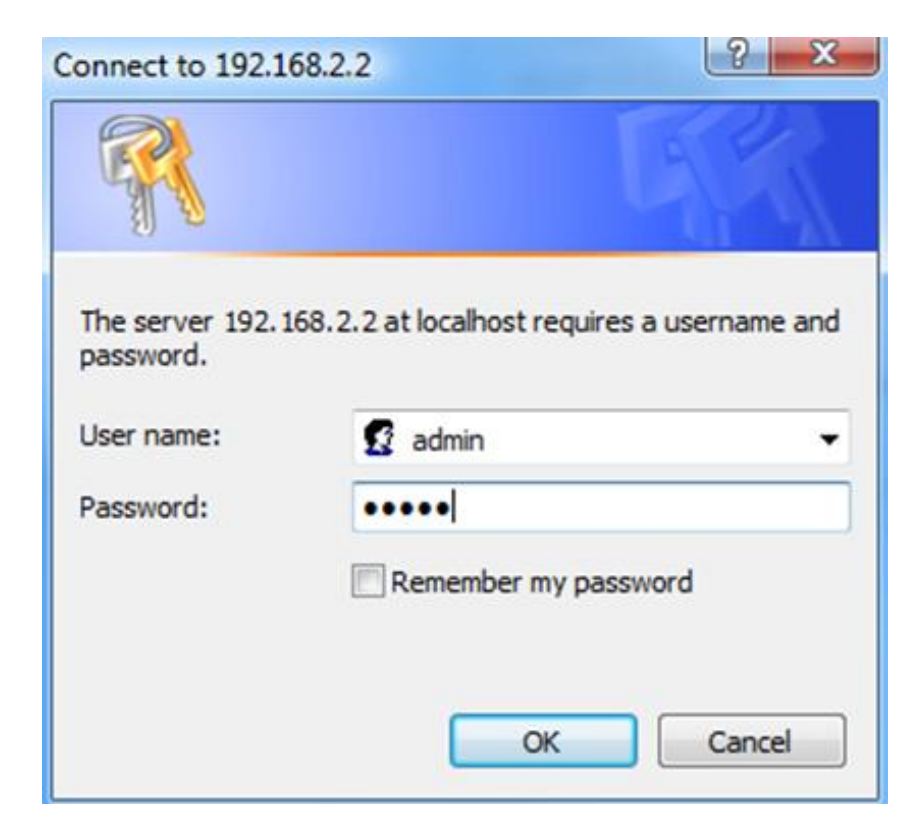

8. You will arrive at the "System Information" screen shown below.

|                       |             |                  |                    |            | Home     | Logout   Global (Englis |
|-----------------------|-------------|------------------|--------------------|------------|----------|-------------------------|
| W A P - E N 1 7 5 0 C | Information | Network Settings | Wireless Settings  | Management | Advanced | Operation Mode          |
| Information           | System I    | nformation       |                    | _          |          |                         |
| System Information    |             |                  |                    |            |          |                         |
| Wireless Clients      | System      |                  |                    |            |          |                         |
|                       | Model       |                  | WAP-EN1750C        |            |          |                         |
| Wireless Monitor      | Product     | Name             | AP74DA38808B5      | 0          |          |                         |
| Log                   | Uptime      |                  | 0 day 00:10:11     |            |          |                         |
|                       | System      | Time             | 2012/01/01 00:10   | :10        |          |                         |
|                       | Boot fro    | om               | Internal memory    |            |          |                         |
|                       | Firmwa      | re Version       | 1.1.0              |            |          |                         |
|                       | MAC Ac      | Idress           | 74:DA:38:80:8B:5   | 50         |          |                         |
|                       | Manage      | ment VLAN ID     | 1                  |            |          |                         |
|                       | IP Addr     | ess              | 192.168.0.12       |            |          |                         |
|                       | Default     | Gateway          | 192.168.0.1        |            |          |                         |
|                       | DNS         |                  | 4.2.2.2<br>4.2.2.1 |            |          |                         |
|                       | DHCP S      | erver            | 7777               |            |          |                         |

9. Follow the instructions below in **II-2. Basic Settings** to configure basic settings.

## II-2. Basic Settings

The instructions below will help you configure the following basic settings of the access point:

- LAN IP Address
- 2.4GHz & 5GHz SSID & Security
- Administrator Name & Password
- Time & Date

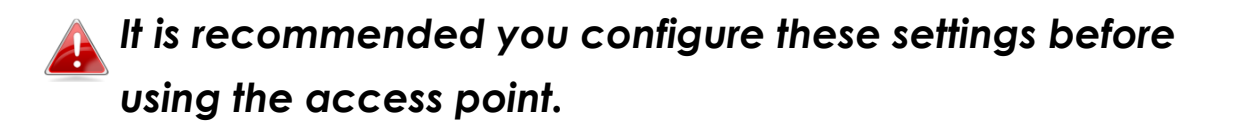

 To change the access point's LAN IP address, go to "Network Settings" > "LAN-side IP Address" and you will see the following screen.

| LAN-side IP Address   |                            |
|-----------------------|----------------------------|
| IP Address Assignment | DHCP Client                |
| IP Address            | 192.168.2.2                |
| Subnet Mask           | 255.255.255.0              |
| Default Gateway       | From DHCP V                |
| Primary DNS Address   | From DHCP V 0.0.0.0        |
| Secondary DNS Address | From DHCP <b>v</b> 0.0.0.0 |

2. Enter the IP address settings you wish to use for your access point. You can use a dynamic (DHCP) or static IP address, depending on your network environment. Click "Apply" to save the changes and wait a few moments for the access point to reload (Default setting is DHCP Enabled).

When you change your access point's IP address, you need to use the new IP address to access the browser based configuration interface instead of the default IP 192.168.2.2.

3. To change the SSID of your access point's 2.4GHz wireless network(s), go to "Wireless Setting" > "2.4GHz 11bgn" > "Basic". Enter the new SSID for your 2.4GHz wireless network in the "SSID1" field and click "Apply".

To utilize multiple 2.4GHz SSIDs, open the drop down menu labelled "Enable SSID number" and select how many SSIDs you require. Then enter a new SSID in the corresponding numbered fields below, before clicking "Apply".

| .4GHz Basic Settings  |                                              |
|-----------------------|----------------------------------------------|
| Wireless              | enable Obisable                              |
| Band                  | 11b/g/n 💌                                    |
| Enable SSID number    | 1 💌                                          |
| SSID1                 | CAP-CCDD10_G VLAN ID 1                       |
|                       |                                              |
| Auto Channel          | Inable Disable                               |
| Auto Channel Range    | Ch 1 - 11 💌                                  |
| Auto Channel Interval | One day                                      |
|                       | Change channel even if clients are connected |
| Channel Bandwidth     | Auto 💌                                       |
| BSS BasicRateSet      | 1,2,5.5,11 Mbps                              |

4. To configure the security of your access point's 2.4GHz wireless network(s), go to "Wireless Setting" > "2.4GHz 11bgn" > "Security". Select an "Authentication Method" and enter a "Pre-shared Key" or "Encryption Key" depending on your choice, then click "Apply".

| If using multiple SSIDs, specify which SSID to configure |
|----------------------------------------------------------|
| using the "SSID" drop down menu.                         |

| SSID                      | CAP-CCDD10_G                 |
|---------------------------|------------------------------|
| Broadcast SSID            | Enable 💌                     |
| Wireless Client Isolation | Disable 💌                    |
| Load Balancing            | 50 /50                       |
| Authentication Method     | No Authentication            |
| Additional Authentication | No additional authentication |

- 5. Go to "Wireless Setting" > "5GHz 11ac 11an" and repeat steps 3 & 4 for the access point's 5GHz wireless network(s).
- 6. To change the administrator name and password for the browser based configuration interface, go to "Management" > "Admin".

| Account to Manage This Dev | ice   |                   |
|----------------------------|-------|-------------------|
| Administrator Name         | admin |                   |
| Administrator Deseword     | ••••  | (4-32 Characters) |
| Administrator Password     | ••••  | (Confirm)         |
| Apply                      |       |                   |

7. Complete the "Administrator Name" and "Administrator Password" fields and click "Apply".

To set the correct time for your access point, go to "Management" > "Date and Time".

| Date and Time Se    | ttings                                                                                                    |
|---------------------|----------------------------------------------------------------------------------------------------|
| Local Time          | 2012       Year       Jan       Month       1       Day         0       Hours       00       Minutes       00       Seconds |
| Acquire Current Tin | ne from Your PC                                                                                                    |
| NTP Time Server     |                                                                                                    |
| Use NTP             | Enable                                                                                                    |
| Server Name         |                                                                                                    |
| Update Interval     | 24 hours                                                                                                    |
| Time Zone           |                                                                                                    |
| Time Zone (GM       | T) Greenwich Mean Time: Dublin, Edinburgh, Lisbon, London 💌                                                                 |

8. Set the correct time and time zone for your access point using the drop down menus. The access point also supports NTP (Network Time Protocol) so, alternatively, you can enter the host name or IP address of a time server. Click "Apply" when you are finished.

#### You can use the "Acquire Current Time from your PC" button if you wish to set the access point to the same time as your PC.

9. The basic settings of your access point are now configured. Please refer to III. Hardware Installation for guidance on connecting your access point to a router or PoE switch.

## Browser Based Configuration Interface

The browser-based configuration interface enables you to configure the access point's advanced features. The access point features a range of advanced functions such as MAC filtering, MAC RADIUS authentication, VLAN configurations, up to 32 SSIDs and many more. To access the browser based configuration interface:

- 1. Connect a computer to your access point using an Ethernet cable.
- Enter your access point's IP address in the URL bar of a web browser. The access point's default IP address is 192.168.2.2. (Default IP address applies if No DHCP Server is detected).
- 3. You will be prompted for a username and password. The default username is "admin" and the default password is "1234", though it was recommended that you change the password during setup (see II-2. Basic Settings).

If you cannot remember your password, reset the access point back to its factory default settings. Refer to 1-5. Reset

4. You will arrive at the "System Information" screen shown below.

| formation Network Settings |                                                                                                    |
|----------------------------|----------------------------------------------------------------------------------------------------|
| formation network settings | Wireless Settings Management Advanced Operation Mode                                                                                                    |
| System Information         |                                                                                                    |
| System                     |                                                                                                    |
| Model                      | WAP-EN1750C                                                                                                    |
| Uptime                     | 0 day 00:10:11                                                                                                    |
| System Time                | 2012/01/01 00:10:10                                                                                                    |
| Boot from                  | Internal memory                                                                                                    |
| Firmware Version           | 1.1.0                                                                                                    |
| MAC Address                | 74:DA:38:80:8B:50                                                                                                    |
| Management VLAN ID         | 1                                                                                                    |
| IP Address                 | 192.168.0.12                                                                                                    |
| Default Gateway            | 192.168.0.1                                                                                                    |
| DNS                        | 4.2.22<br>4.2.2.1                                                                                                    |
| DHCP Server                |                                                                                                    |
|                            | System Information System Model Product Name Uptime System Time Boot from Firmware Version MAC Address Management VLAN ID IP Address Default Gateway DNS DHCP Server |

5. Use the menu across the top and down the left side to navigate.

|               | Information Network   | Settings Wireless Settings       | Management Advance |
|---------------|-----------------------|----------------------------------|--------------------|
| mation        |                       |                                  |                    |
| m Information | System Information    |                                  |                    |
| Internation   | System                |                                  |                    |
| ess Clients   |                       |                                  |                    |
|               | Model                 | 1                                |                    |
| ess Monitor   | Product Name          | AP74DA38268                      |                    |
|               | Uptime                | 0 day 00:03:11                   |                    |
|               | Boot from             | Internal memory                  |                    |
|               | Version               | 1.0.3                            |                    |
|               | MAC Address           | 74:DA:38:26:8D:32                |                    |
|               | Management VLAN ID    | 1                                |                    |
|               | IP Address            | 192.168.0.105 Refresh            |                    |
|               | Default Gateway       | 192.168.0.1                      |                    |
|               | DNS                   | 4.2.2.2<br>4.2.2.1               |                    |
|               | DHCP Server           | 192.168.0.1                      |                    |
|               |                       |                                  |                    |
|               | Wired LAN Port Settin | gs                               |                    |
|               | Wired LAN Port        | Status                           | VLAN Mode/ID       |
|               | Wired Port (#1)       | Connected (100 Mbps Full-Duplex) | Untagged Port / 1  |

- 6. Click "Apply" to save changes and reload the access point, or "Cancel" to cancel changes.
- Wait a few seconds for the access point to reload after you "Apply" changes.

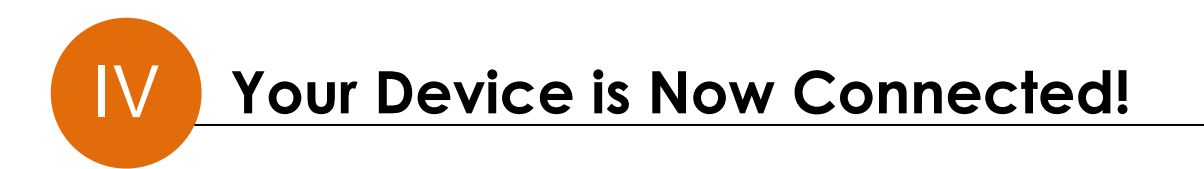

## **Important Notice**

Please upgrade your product with the latest firmware to enjoy the newest features. Visit us.comtrend.com for the latest firmware and product documentation. For your convenience, a QR code can be scanned in the bottom of the page.

FOR MORE HELP: For instructions on advanced features, FAQ, etc.,

please visit our online Product Webpage.

#### For more information:

YouTube: https://www.youtube.com/user/ComtrendConnection Facebook: https://facebook.com/Comtrend Website: http://us.comtrend.com/ Support: Visit our website or call 1-877-COMTREND (1-877-266-8736)

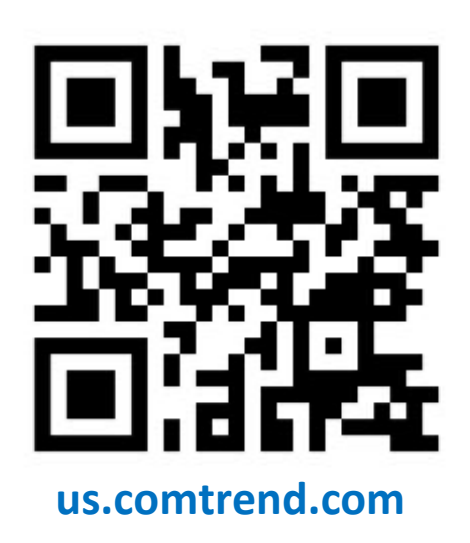

#### **Federal Communication Commission Interference Statement**

This device and its antenna must not be co-located or operating in conjunction with any other antenna or transmitter. This device complies with Part 15 of the FCC Rules. Operation is subject to the following two conditions: (1) this device may not cause harmful interference, and (2) this device must accept any interference received, including interference that may cause undesired operation. Any changes or modifications not expressly approved by the party responsible for compliance could void the authority to operate equipment.

#### WiFi

To prevent interference with cordless phones, ensure that gateway is at least 5 feet (1.5m) from the cordless phone base station. This equipment complies with EU radiation exposure limits set forth for an uncontrolled environment. This equipment should be installed and operated with minimum distance 20cm between the radiator & your body.

#### **EMC Warning**

This equipment complies with EU radiation exposure limits set forth for an uncontrolled environment. This equipment should be installed and operated with minimum distance 20cm between the radiator & your body.

#### Safety

- 1. This product is designed for indoor use only; DO NOT install the adapter outdoors.
- 2. DO NOT put this product at or near hot or humid places, e.g. kitchen or bathroom. DO NOT use any spray or liquids on it.
- 3. DO NOT touch the product with wet hands and DO NOT clean the product with a wet cloth. Use a soft, dry cloth to clean the device.
- 4. DO NOT expose the product to lit candles, cigarettes, open flames, high or low temperatures, etc.
- 5. DO NOT pull any connected cable with force; disconnect it from the power first.
- 6. Ensure proper ventilation, so that air flows freely around the product.
- 7. If you find that the product is not working properly, please contact your dealer of purchase and ask for help. Do NOT open the casing
- 8. DO NOT disassemble the product, warranty will be void.

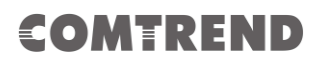

## **Supplier's Declaration of Conformity**

We

Company: Comtrend Corporation - North America Address: 14 Chrysler, Irvine, CA, 92618

Certify and declare under our responsibility that the following equipment: Product Name: AC1750 Ceiling Mount Access Point

Model Name: WAP-EN1750C

Brand Name: COMTREND

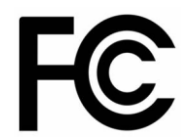

Is tested with the declaration described above, and is in conformity with the relevant FCC (Federal Communication Commission) standards, and technical specifications have been applied: **EMC**:

47 CFR FCC Rules and Regulations Part 15 Subpart **B** , Class **B** Digital Device

Signature:

Printed Name: John Castreje Departments : Comtreod Corporation - North America Position: General Manager of North America E-mail : <u>certify@comtrend.com</u> Date: 2018/07/02

#### Notes:

15.19(a)(3) Regulations :

This device complies with Part 15 of the FCC Rules. Operation is subject to the following two conditions:

(1) This device may not cause harmful interference, and

(2) This device must accept any interference received, including interference that may cause undesired operation.

#### Class B :

This equipment has been tested and found to comply with the limits for a Class B digital device, pursuant to part 15 of the FCC Rules. These limits are designed to provide reasonable protection against harmful interference in a residential installation. This equipment generates, uses and can radiate radio frequency energy and, if not installed and used in accordance with the instructions, may cause harmful interference to radio communications. However, there is no guarantee that interference will not occur in a particular installation. If this equipment does cause harmful interference to radio or television reception, which can be determined by turning the equipment off and on, the user is encouraged to try to correct the interference by one or more of the following measures:

- -Reorient or relocate the receiving antenna.
- -Increase the separation between the equipment and receiver.
- -Connect the equipment into an outlet on a circuit different from that to which the receiver is connected.
- -Consult the dealer or an experienced radio/TV technician for help.